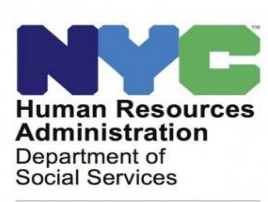

Customized Assistance Services

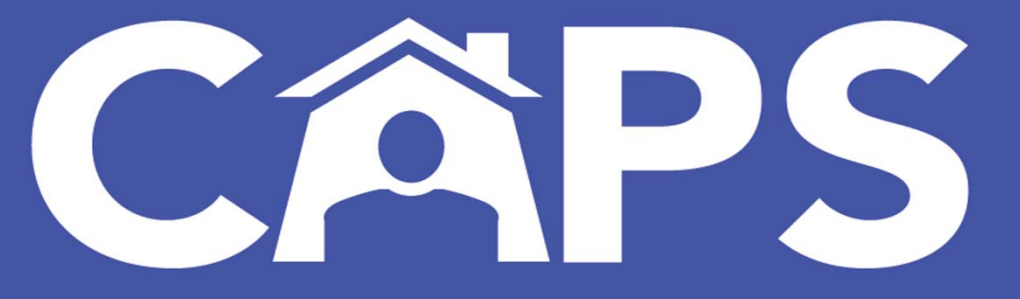

Coordinated Assessment and Placement System NYC Supportive Housing Application Module

October 26, 2020

# Symbols and Icons

| θ        | The User Profile indicates who is logged in, whether they work<br>with a referral, placement, or provider agency, and when they<br>last logged in. It is also where users can log-out of the system. | 1            | The three red dots located in the Actions column opens submenus that offer additional functions.                                                                                                    |
|----------|----------------------------------------------------------------------------------------------------|--------------|----------------------------------------------------------------------------------------------------|
| =        | This icon allows users to contract or expand the left<br>navigational column on the screen. This function allows for<br>expanded workspace in the main window.                                       | ≡            | This icon opens menus that allow users to pin, auto-size, filter information, and hide columns.                                                                                                    |
| <b>≜</b> | This icon alerts users of important notifications.                                                                                                    | <pre> </pre> | These dots let users know that there are additional screens of<br>information to be displayed. Each dot represents an additional<br>page to view. The left and right arrows are used to navigate the<br>pages. |
| Ð        | This icon allows users to undo any filters used for a search.                                                                                                    | <u>(</u>     | This icon shows users that a tab is incomplete. When it turns green the section is complete.                                                                                                    |
| ∎        | This icon allows users to export a list of search results to an Excel spreadsheet.                                                                                                    | Ð            | This icon allows users to add downloaded documents to a client's file.                                                                                                    |
| $\nabla$ | This icon allows users to filter search results.                                                                                                    | Þ            | This icon allows users to view a video that will explain/describe a section of the application.                                                                                                    |

#### Symbols and Icons

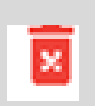

This icon allows users to delete information on the selected row.

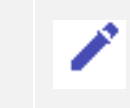

This icon allows users to edit information on the selected row.

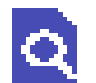

This icon allows users to open and view information on the selected row.

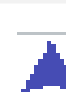

This icon allows the information of the selected row to be added to the client's case file.

## Coordinated Assessment Placement System (CAPS) Glossary

The *CAPS Glossary* is a tool for users that will explain many of the acronyms, programs, and vocabulary used throughout CAPS. It is recommended to keep it handy while navigating the system.

#### Sample of CAPS Glossary:

<u>AOT</u>: Assisted Outpatient Treatment Program, also known as Kendra's Law. An AOT order is a civil (not criminal) court order mandating outpatient mental health treatment for adults with serious mental illness who have difficulty engaging in treatment voluntarily. The AOT program does not provide direct services or treatment, but monitors adherence to the court order, provides consultation to treatment providers, assists with linkages to services, and initiates 9.60 emergency removal orders when warranted. In NYC, the program is implemented by DOHMH with oversight by OMH.

Health Home: A Health Home is not a physical place, but a group of providers working together to help Medicaid-insured individuals with <u>chronic conditions</u> connect to the health care and social services they need, in order to reduce reliance on emergency rooms and prevent hospitalizations. Dedicated Health Home Care Coordinators (HHCC) or Care Managers (HHCM) help members better understand and manage their physical and mental health conditions, create care plans, and find appropriate services and programs - including applying for supportive housing - and then makes sure that all the systems are working together.

There are multiple ways to access a *NYC Supportive Housing Application*, however, in order to <u>start</u> an application, a *Coordinated Assessment Survey* must be completed first. To learn more you can view the coordinated assessment training video in the information section.

Completing a survey generates a summary with a list of supportive housing and city, state, and federal rental subsides that the client may be potentially eligible for and is used to guide the client's housing choice. Below the list there will be a link that will allow the user to start the Supportive Housing Application for the client.

#### Housing Programs

Based on the information submitted in this survey, your client may be eligible for the housing programs listed below.

Note: U.S. Citizenship or Permanent Resident or Asylee or Refugee status is a requirement for federally-funded housing programs.

To learn more and apply click on the associated link:

| Program Description                                                                                                    | Application and Supporting Documents Requirements | What to Do                                                                                                    |
|----------------------------------------------------------------------------------------------------|---------------------------------------------------|----------------------------------------------------------------------------------------------------|
| CITY/State Housing Programs                                                                                                    | Proof of citizenship     Proof of income          | For HPD units, apply through Housing Connect. If you are not in a<br>DHS shelter with a case worker, community-based Housing<br>Ambassadors can help with your search. |
| NYC Department of Housing Preservation and Development (HPD)<br>has different options for affordable housing based on income<br>qualification. There is an application process and qualified<br>candidates are selected by periodic lotteries and notified of next<br>steps. |                                                   | To apply with Housing Connect:<br>https://www1.nyc.gov/site/hpd/renters/housing-connect.page<br>https://a806-housingconnect.nyc.gov/nyclottery/lottery.html            |

START SUPPORTIVE HOUSING APPLICATION

If a user is not ready to start an application at the time of completing the survey, the HRA Supportive Housing Application column of the *Submitted Surveys* section will allow users to start or complete a Supportive Housing Application.

|                |              |             | To continu<br>started ap<br>application | ie working o<br>plication cli<br>n's number | on a previous<br>ck on the say | sly<br>ved       | To start<br><b>Suppor</b> | a new applicatio<br>tive Housing App | n click <b>Stc</b><br>lication | ort                                    |
|----------------|--------------|-------------|-----------------------------------------|---------------------------------------------|--------------------------------|------------------|---------------------------|--------------------------------------|--------------------------------|----------------------------------------|
|                |              |             |                                         | Coordir                                     | ated Asses                     | ment             | Survey                    | v                                    | Jelcome, S                     | (Last Login: Apr 3, 2019 11.33) Logout |
| SUBMITTED SUR  | VEYS (2)     |             |                                         |                                             |                                |                  |                           |                                      |                                |                                        |
| Show 10 •      | entries      |             | Pressing "Start                         | Supportive Housing Appl                     | ication" begins an applicat    | on that copies   | s surveydata.             |                                      | Viene i                        | Search:                                |
| Name (LN, FN)  | Survey #     | Survey Date | Entered By                              | Agency/Site                                 | Client Documents               | HRA Supportiv    | e Housing Application     | i                                    | lousing Programs               |                                        |
| НА             | 7            | 09/         | SI                                      | 1                                           | r.                             | 3                |                           | Supportive Housing<br>Programs       |                                |                                        |
| DA             | 7            | 09/         | SI                                      | 1                                           | <b>K</b>                       | Start Supportion | ve Housing Application    | CITY/State Housing<br>Programs       |                                |                                        |
| Showing 1 to 2 | of 2 entries |             |                                         |                                             |                                | -                |                           |                                      |                                | Previous 1 Next                        |
| kit            |              |             |                                         |                                             |                                |                  |                           |                                      |                                | << Previous                            |

Users will be able to view submitted surveys up to 6 months after they were completed.

If after completing a client search and a previously submitted survey is found for your client in the last 6 months, the option to *Start a Supportive Housing Application* or *Start Survey* will be given.

| Show 10 v entries   |           |             |            |             |                                | Search:                                                          |
|---------------------|-----------|-------------|------------|-------------|--------------------------------|------------------------------------------------------------------|
| Name (LN, FN)       | Survey#   | Survey Date | Entered By | Agency/Site |                                | Housing Programs                                                 |
| D                   | 81        | 20          | G,         | 1           | Supportive Housing<br>Programs | NYC 15/15 - Family with Children, NYC 15/15 - Young Adult Family |
| Showing 1 to 1 of 1 | l entries | -           | -          | -           | -                              | Previous 1 Next                                                  |

| -   PRIOR SU  | PPORTIVE H      | HOUSING AF | PLICATIONS | WITHIN THE I          | AST 5 YEARS FO              | DR 1           |                 |      |                    |                               | Sea                           | arch:              |                 |
|---------------|-----------------|------------|------------|-----------------------|-----------------------------|----------------|-----------------|------|--------------------|-------------------------------|-------------------------------|--------------------|-----------------|
| Referral Date | NY/NY I B<br>II | NY/NY III  | NYC15/15   | General<br>Population | Vulnerability<br>Assessment | SMI<br>Housing | Levels          | Туре | Approval<br>Period | Referring Agency<br>Name/Site | Placement Agency<br>Name/Site | Move In<br>MoveOut | Reason<br>Moved |
|               |                 |            |            |                       |                             |                | No data availat | ole. |                    |                               |                               |                    |                 |
| Showing 0 to  | o O of O en     | tries      |            |                       |                             |                |                 |      |                    |                               |                               | Previ              | ous Next        |

START SUPPORTIVE HOUSING APPLICATION START SURVEY

Home

#### Application Navigation

When users start a new application, they must first complete the *Consent* tab, and view the *Survey Report, Client Documents*, and *Prior Supportive Housing* tabs. After completing the *Application Type* tab and selecting *Create*, a *NYC Supportive Housing Application* is generated. You are now able to save the application and return to the application in the *Pending Application* list in the future for up to 30 days. If the application is not created, you will need to return to your submitted survey list to initiate the application again. After creating a new application the consent tab will appear, allowing for the attaching of the *CAS-700* and *CAS-701* in the *Consent Forms* tab.

When users continuing working on a pending application, they will go straight to the *Demographics* tab of the application.

Once in the application, the user has the ability to navigate within the application from the left-hand navigation menu. The section that is currently being displayed will be highlighted in grey. Each section of the application is displayed on the left-hand navigation as follows:

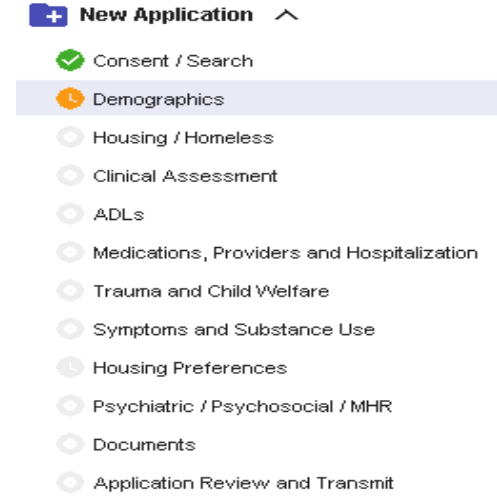

#### **Application Navigation**

In sections of the application, for example *Demographics*, the tabs related to this area are displayed in the window.

| 🚹 New Application \land | Application#: 3        | Last                   | : Name : H           | First Name |
|-------------------------|------------------------|------------------------|----------------------|------------|
| 🤣 Consent / Search      |                        |                        |                      |            |
| C Demographics          | Demographics Data 🥑    | Financial / Benefits 🕓 | Important Contacts 🥑 | Documents  |
| O Housing / Homeless    |                        |                        |                      |            |
| Clinical Assessment     | Circum sind / Down Sta |                        |                      |            |
| O ADLs                  | Financial / Benefits   |                        |                      |            |

Each tab contains questions, some of which are required, and others are optional. Users must complete each tab.

Tabs that are currently open appear in **blue**, while those that are not actively in use appear in grey.

Tabs that have an orange clock are missing required information and are incomplete. Tabs that have a green check have all required information and are considered complete. The orange clocks and green checks are also displayed on the left-hand navigation menu.

## Application Navigation

*Client Documents* allows the user to view PDFs of the client's identifying and financial documents, if on file from the HRA viewer (i.e. birth certificate, pay stubs). First Name : P. Client Documents 20% Complete : Documents )ntacts ( Each section has a The status bar lets the user know Documents tab. what percentage of the application is This allows users to complete. The percentage will attach documents increase as each section is completed. to the client's file.

### **Application Navigation**

While completing the application users will notice that some questions will be red, black, green, or may be displayed in a yellow box. The table below provides the meanings of these colors:

| Question Appears in: | Meaning:                                                                                                    |
|----------------------|----------------------------------------------------------------------------------------------------|
| Red                  | Required to Transmit the application                                                                                                 |
| Black                | Optional, however, depending on responses to required fields it may become mandatory                                                 |
| Green                | Required to Save the application                                                                                                    |
| Field is Yellow      | These are verification/attestation statements that must be checked to verify that your agency has signed and dated documents on file |

## Application Navigation

Users are able to save as they navigate through the application by clicking the *Save* button displayed on the lower left of many screens throughout the application. When *Save* is clicked a message will be displayed in the upper right-hand corner of the screen that says the application has been saved.

| es CÂPS<br>Coordinated Assessment<br>and Placement System                          | Coordinated Assessment and Placem                                                                             | Saved<br>Clinical assessment has been                 | The <b>Next</b> button can                                               |
|------------------------------------------------------------------------------------|----------------------------------------------------------------------------------------------------|-------------------------------------------------------|--------------------------------------------------------------------------|
| Clinical Assessment<br>Provide Medical Diagnoses of th<br>Search Medical Diagnoses | VCS Moveln Functionality will be<br>e client as per latest Diagnostic and Statistical Manual of Mental Disord | saved successfully!<br>ers (DSM) code and description | be used to move to<br>the following tab<br>instead of click on the       |
| Search Result                                                                      | □ R/0 H                                                                                                    |                                                       | desired tab.                                                             |
| If medical disorders are listed at                                                 | bove, do any of them limit activities of daily living? No                                                     | *                                                     | The <b>Previous</b> button<br>can be used to return<br>to a prior screen |
| Does the applicant have a diagr                                                    | no is of HIV/AIDS? Yes No                                                                                     |                                                       | instead of clicking on<br>the desired tab.                               |
| Save                                                                               |                                                                                                    | Previous Next                                         |                                                                          |

Once an application is created and saved it will be available on the *Pending Applications* list. Users will be able to access and complete saved applications for up to 30 days.

|                   |                                  |                       |                      | Coordir               | nated Assess | ment and P   | lacement Sys | tem    |      | θ                               |
|-------------------|----------------------------------|-----------------------|----------------------|-----------------------|--------------|--------------|--------------|--------|------|---------------------------------|
| Pending           | Application List                 | t (12)                |                      |                       |              |              |              |        | L.   | ↓<br>•                          |
| Agency<br>Pending | Name/No : V<br>applications expi | re in 30 days and mus | t be completed by th | e expiration dates be | ow.          |              |              |        |      |                                 |
| Show 10           | ) ▼ Entries                      |                       |                      |                       |              |              |              |        |      | Ð 🖬                             |
| Actions           | Survey Number                    | Application Number    | Client Name          | HRA Client ID         | Date Entered | Date Expires | Entered By   | Agency | Site | Application Type                |
|                   | Σ                                |                       |                      | 7                     | 5            | 7            | ∇            | ▼      | Σ    | ⊽∣[]⊙                           |
|                   | 1                                | 3                     | S                    |                       | 8/10/2020    | 9/9/2020     | Н            | 9(     | 0    | Individual                      |
| -                 | <u>6</u>                         | 3                     | J                    | 2                     | 8/12/2020    | 9/11/2020    | G            | 9(     | 0    | Individual                      |
|                   | 1                                | 3                     | R                    |                       | 8/14/2020    | 9/13/2020    | FI           | 9(     | 0    | Individual 글                    |
| 1                 | <u>6</u>                         | 3                     | M.                   | 2                     | 8/16/2020    | 9/15/2020    | G            | 9(     | 0    | Individual 3                    |
| :                 | <u>7</u>                         | 3                     | J                    | 2                     | 8/19/2020    | 9/18/2020    | FI           | 90     | 0    | Individual                      |
| 1                 | <u>6</u>                         | 3                     | М                    |                       | 8/19/2020    | 9/18/2020    | 0            | 9(     | 0    | Individual                      |
|                   | <u>6</u>                         | 3                     | Z                    |                       | 8/20/2020    | 9/19/2020    | A            | 9(     |      | Individual                      |
| 1                 |                                  | 3                     | Д                    | 1                     | 8/26/2020    | 9/25/2020    | с            | 9(     | 0    | Family                          |
| :                 |                                  | 3                     | ĩ                    | 1                     | 8/26/2020    | 9/25/2020    | С            | 9(     |      | Individual                      |
| :                 | 1                                | 3                     | JO                   |                       | 8/26/2020    | 9/25/2020    | G            | 9(     | 0    | Individual                      |
| 4 >               | 4                                |                       |                      |                       |              |              |              |        | 144  | •                               |
|                   |                                  |                       |                      |                       |              |              |              |        | 1.00 | 10 of 12 IN N Page 1 of 2 -> >1 |

**Date Expires** displays the expiration date in **red**. The application will not be available in CAPS after this date. If an application expires before being completed, the user will have to start a new application.

# Consent/Search

Starting a new application from the *Coordinated Assessment Survey* takes users to the *Consent/Search* section of the application.

| Consent 🗈                                      |                                         |                                                                               |                                                                                                |                                                                                            | VCS Moveln Functionality will be o                                                 | offline from 17:00 today (09/11/2020) 🛛 🍂                                         |
|------------------------------------------------|-----------------------------------------|-------------------------------------------------------------------------------|------------------------------------------------------------------------------------------------|--------------------------------------------------------------------------------------------|------------------------------------------------------------------------------------|-----------------------------------------------------------------------------------|
| Consent                                        |                                         |                                                                               |                                                                                                |                                                                                            |                                                                                    |                                                                                   |
| Referri                                        | ng Agency : 1                           |                                                                               |                                                                                                | Date/Time Entered :                                                                        | 10/08/2020 11:17 AM                                                                |                                                                                   |
| Ref                                            | erring Site : 0                         |                                                                               |                                                                                                | Entered By :                                                                               | К                                                                                  |                                                                                   |
| Housin                                         | g Program : NY                          | C Supportive Housing Application                                              | <b>v</b> .                                                                                     |                                                                                            |                                                                                    |                                                                                   |
|                                                |                                         |                                                                               | Cor                                                                                            | nsent                                                                                      |                                                                                    |                                                                                   |
|                                                |                                         |                                                                               | Conse                                                                                          | nt Forms                                                                                   |                                                                                    |                                                                                   |
| * I verify the applicant<br>Supportive Housing | t has signed the "<br>Application" and  | New York City Human Resources Adm<br>the "New York City Human Resource        | ninistration HIPAA Compliant <b>Authorizatio</b><br>s Administration Authorization for the Coc | n for Disclosure of Individual Health Info                                                 | prmation and Medicaid Records for the (<br>Supportive Housing Application" consent | Coordinated Assessment Survey and/or<br>ts. I also verify that these two consents |
| have been signed w<br>Assistance Program       | vithin the last 180<br>and prior suppor | days authorizing the release of the ap<br>tive housing/coordinated assessment | pplicant's health information, including his<br>t records and that my agency has on file t     | or her medical, mental health, HIV-related, a<br>ne original form signed by the applicant. | alcohol and substance use treatment, Ca                                            | sh Assistance, Supplemental Nutritional                                           |
| Conse                                          | ent Date : MM/D                         | DAAAA                                                                         |                                                                                                | Verified By                                                                                | :                                                                                  |                                                                                   |
| Locati                                         | on Kept :                               |                                                                               |                                                                                                | •                                                                                          |                                                                                    |                                                                                   |
|                                                |                                         |                                                                               |                                                                                                |                                                                                            |                                                                                    |                                                                                   |
| Fir                                            | st Name : P                             |                                                                               | Last Name :                                                                                    | H/                                                                                         | Social Security # :                                                                | 5,                                                                                |
| Date                                           | e of Birth :                            | 1998                                                                          | Age : :                                                                                        | 21                                                                                         | Gender :                                                                           | MALE                                                                              |
| CIN (or) Me                                    | edicaid # :                             |                                                                               |                                                                                                |                                                                                            |                                                                                    |                                                                                   |
|                                                |                                         |                                                                               |                                                                                                |                                                                                            |                                                                                    |                                                                                   |

### **Consent/Search**

Many sections of the application are prepopulated from the information entered on the survey. Information that was carried over will appear greyed out and will be unable to be modified by users. If changes are needed to these areas a new survey is required.

| Consent            |                                    |                                         |
|--------------------|------------------------------------|-----------------------------------------|
| Referring Agency : | 1                                  | Date/Time Entered : 10/08/2020 11:17 AM |
| Referring Site :   | C •                                | Entered By : K                          |
| Housing Program :  | NYC Supportive Housing Application |                                         |

### **Consent/Search**

In order to submit a *NYC Supportive Housing Application* for a client, consent must be obtained within <u>the last 180 days</u>. To access the consent forms, click *Consent Forms*, select the client's preferred language, then click *Print*. Both consent forms, the *New York City Human Resources Administration HIPAA Compliant Authorization for Disclosure of Individual Health information and Medicaid Records for the Coordinated Assessment Survey and/or Supportive Housing Application (CAS-700) and the <i>New York City Human Resources Administration Authorization for the Coordinated Assessment Survey and/or Supportive Housing Application (CAS-701)*, must be signed by the client. Currently, the consent is available in 12 languages.

Click the check box to verify that the client signed the consents, then enter the date it was signed and the location your agency is maintaining the consent (i.e. on site at your agency's location).

|                                                                                                    |                                                                                                    | Consent                                                                                                    |                                                                                                    |
|----------------------------------------------------------------------------------------------------|----------------------------------------------------------------------------------------------------|----------------------------------------------------------------------------------------------------|----------------------------------------------------------------------------------------------------|
|                                                                                                    |                                                                                                    | Consent Forms                                                                                                    |                                                                                                    |
| I verify the applicant has sign<br>Supportive Housing Applicat<br>have been signed within the<br>Assistance Program and price | ned the "New York City Human Resources Administr:<br>ion" and the "New York City Human Resources Adn<br>last 180 days authorizing the release of the applica<br>or supportive housing/coordinated assessment reco | ation HIPAA Compliant <b>Authorization for Disclosure of I</b><br>ninistration Authorization for the Coordinated Assessment<br>ant's health information, including his or her medical, menta<br>rds and that my agency has on file the original form signed | Individual Health Information and Medicaid Records for the Coordinated Assessment Survey and/or<br>Survey (CAS) and/or Supportive Housing Application" consents. I also verify that these two consents<br>al health, HIV-related, alcohol and substance use treatment, Cash Assistance, Supplemental Nutritional<br>d by the applicant. |
| Consent Date                                                                                                    | 10/08/2020                                                                                                    |                                                                                                    | Verified By: K                                                                                                    |
| Location Kept                                                                                                    | ON SITE                                                                                                    | 0                                                                                                    |                                                                                                    |

## Consent/Search

Below the consent confirmation section, there will be identifying information about the client displayed. This information is pulled over from the completed survey and cannot be manipulated by users. Click *Search* to continue with the application.

| First Name :          | Р    | Last Name : | Н     | Social Security # : | 5    |
|-----------------------|------|-------------|-------|---------------------|------|
| Date of Birth :       | 1998 | Age :       | 21    | Gender :            | MALE |
| CIN (or) Medicaid # : |      |             |       |                     |      |
|                       |      | s           | earch |                     |      |

## Consent/Search

*Survey Report* displays the *Coordinated Assessment Survey* that was completed for the client. Reports can be downloaded by clicking the down arrow or print it by clicking the printer icon.

| Consent Survey Report Client Documents | Prior Suppor    | tive Housing Application Typ | pe                 |                     |   |
|----------------------------------------|-----------------|------------------------------|--------------------|---------------------|---|
|                                        |                 |                              |                    |                     | Â |
|                                        |                 |                              |                    |                     | Ľ |
|                                        |                 |                              |                    |                     |   |
|                                        |                 |                              |                    |                     |   |
|                                        |                 | CUSTOMIZED ASSI              | SADMINISTRATION    |                     |   |
|                                        |                 | NYC COORDINATED A            | SSESSMENT SURV     | ΈY                  |   |
|                                        |                 |                              |                    |                     |   |
| Client                                 | Name:           | P                            | S.R.#:             | 7                   |   |
| Entere                                 | ed By:          | ĸ                            | Date/Time Entered: | 10/08/2020 11:09 AM |   |
| Subm                                   | itted By:       | к                            | Submission Date:   | 10/08/2020          |   |
| Agenc                                  | y Submitted By: | 1                            |                    |                     |   |
| Site Su                                | ubmitted BY:    | C                            |                    |                     |   |
|                                        |                 |                              |                    |                     |   |
|                                        |                 | Cons                         | ent                |                     |   |
|                                        |                 |                              |                    |                     | • |

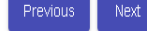

## Consent/Search

*Client Documents* allows users to view documents in the HRA One Viewer, i.e. Birth Certificate, Non-Driver's License ID.

| Consent Survey Report  | Client Documents Prior Supportive Housing | Application Type     |            |                         |
|------------------------|-------------------------------------------|----------------------|------------|-------------------------|
| Social Security # : 54 | Date of Birth :                           | 1998                 | Name: H/   |                         |
| HRA Viewer Documents   |                                           |                      |            | ^                       |
| Document Description   | CIN                                       | CASE #               | Entry Date |                         |
|                        | Σ                                         | Σ                    |            | Σ                       |
|                        |                                           | No Documents To Show |            |                         |
|                        |                                           |                      | 0 to 0 of  | 0 IK K Page O of O > >I |
|                        |                                           |                      |            |                         |

Next

## Consent/Search

*Prior Supportive Housing* allows users to view applications that were submitted for the applicant over the last five years.

| < |         | Consent         |      | Survey Report         | Client E        | Documents   | Prior Supp | ortive Housing    | Application    | Туре           | Con    | st 💙 |
|---|---------|-----------------|------|-----------------------|-----------------|-------------|------------|-------------------|----------------|----------------|--------|------|
| S | ocial S | cecurity # : 2  |      |                       | Date of Birth : | 1986        |            | Name: B           |                |                |        |      |
| Р | RIOR    | SUPPORTIVE HOUS | SING | APPLICATIONS WIT      | 'HIN THE LAST   | 5 YEARS     |            |                   |                |                |        | ^    |
| A | ction   | Referral Date   |      | Referring Agency/Site | 3               |             |            | Eligibility       |                | Prioritization | า      | s    |
|   |         |                 | ∽    |                       |                 |             |            |                   | <b>∀</b>   [   |                | ⊽      |      |
|   | :       | 06/15/2020      |      | BRONXWORKS / THE      | LIVING ROOM     |             |            | NY/NY III POP A;  | NYC 15/15 AD   | SVA - High     |        | C    |
|   | :       | 10/24/2019      |      | ICL / GENERIC SUPPO   | RTIVE HOUSING - | NOT TRACKED |            | High Service Need | ds/SMI Singles | SVA - High     |        | C    |
|   | ►       |                 |      |                       |                 |             |            |                   |                |                |        | •    |
| L |         |                 |      |                       |                 |             |            |                   | 1 to 2 of 2 IK | < Page         | 1of1 > | >1   |

Previous Next

### Consent/Search

The *Action* menu contains the following additional actions:

*Application Package* opens a separate window contains the application for the selected referral date.

**Referral History** opens a separate window that will contain the transmitted supportive housing referral history and HRA verified placements. This history is limited and will not reflect referrals made external to the system.

| Cor               | nsent          | Survey Report        | Client Docur     | nents      | Prior Supportive Housing | Application Typ    | е              |   |
|-------------------|----------------|----------------------|------------------|------------|--------------------------|--------------------|----------------|---|
| Social S          | Security # : 0 |                      | Date of Birth :  | /1964      | Name: L                  |                    |                |   |
| PRIOR             | SUPPORTIVE HO  | JSING APPLICATIONS V | VITHIN THE LAST  | 5 YEARS    |                          |                    |                | ^ |
| Action            | Referral Date  | Referring Agency/    | Site             |            | Eligibility              |                    | Prioritization |   |
|                   |                | Σ                    |                  |            | У                        | γ                  |                | 7 |
| :                 | 08/07/2020     | HASA / QUEENSBO      | ORO CENTER       |            | NY/NY III                | POP E; NY/NY Ⅲ POP | SVA - Low      |   |
| Appli             | action Deckage | HASA / QUEENSBO      | ORO CENTER       |            |                          |                    |                |   |
| Abbi              | сацоп Раскауе  | OFFICE OF MENTA      | L HEALTH - CENTR | AL NEW YOR | < PC / FISHKILL M        |                    |                |   |
| Refe              | rral History   | HASA / QUEENSBO      | ORO CENTER       |            | NY/NY III                | РОР Н              | SVA - High     |   |
|                   |                | HASA / QUEENSBO      | DRO CENTER       |            |                          |                    |                |   |
| $+$ $\rightarrow$ | 4              |                      |                  |            |                          |                    |                | • |

To learn more about the functionality of the Prior Supportive Housing review the CAPS Overview and Dashboard Module.

### Consent/Search

**Application Type** displays the categories of housing being applied for on the client's behalf. The categories displayed depend on whether the application is for an individual or a family.

If users start an application from a survey, *Select Application Type for the Client* will be greyed out because it is prepopulated from the survey. If the application type needs to be changed, a new survey must be completed, and the household composition revised on the new survey. If users are completing an application as a resubmission, they will be able to change the *Select Application Type for the Client* on this screen.

| <      | Consent                                                             | Survey Report              | Client Docu         | ments         | Prior Supportive Housing       | Application Type              | Const >      |
|--------|---------------------------------------------------------------------|----------------------------|---------------------|---------------|--------------------------------|-------------------------------|--------------|
| s      | ocial Security # : 2                                                | I                          | Date of Birth :     | 1986          | Name: BF                       |                               |              |
| s      | elect Application Type for ti                                       | he Client : Family (Inclu  | des pregnant you    | th) 🔹         |                                |                               |              |
| C<br>h | heck all types of supportive<br>ousing category <u>click here</u> . | e housing the Applicant is | applying for (at le | ast one mus   | t be checked). To see the des  | cription and criteria for eac | h supportive |
| ~      | Housing for Families in w                                           | which the Head of Househ   | old has a Serious   | Mental Illnes | s including those with Co-Occ  | urring Substance Use          |              |
|        | Housing for Families in w                                           | which the Head of Househ   | old has a Substar   | ce Use Diso   | rder, a Disabling Medical Cond | dition or HIV/AIDS            |              |

Previous

Next

#### Consent/Search

The categories displayed are also dependent on the age of the client and the site type. Supportive housing categories that are specifically for young adults 18-25 will not be displayed for individual adults who are not in that age group.

| Social Security # : 0                                                                                                    | Date of Birth : V2                                                                                                    | 2001                                                                                                    | Name: D                                                                                    |
|----------------------------------------------------------------------------------------------------|----------------------------------------------------------------------------------------------------|----------------------------------------------------------------------------------------------------|--------------------------------------------------------------------------------------------|
| Select Application Type for the Client                                                                                                    | Individual                                                                                                    | •                                                                                                    |                                                                                            |
| Check all types of supportive housing                                                                                                    | in the Applicant is applying for (at                                                                                                    | least one must be she                                                                                                    | cked). To see the description and crite                                                    |
| supportive housing category click her                                                                                                    | e.                                                                                                    | , least one must be the                                                                                                    | cked). To see the description and chie                                                     |
| supportive housing category <u>click her</u>                                                                                                    | is Mental Illnesses including those w                                                                                                    | vith Co-Occurring Substa                                                                                                    | ince Use                                                                                   |
| supportive housing category <u>click her</u> Housing for Individuals with Seriou     Housing for Homeless Individuals                                                                                                    | is Mental Illnesses including those w<br>with Substance Use Disorders                                                                                                    | vith Co-Occurring Substa                                                                                                    | nce Use                                                                                    |
| supportive housing category <u>click her</u> Housing for Individuals with Seriou     Housing for Homeless Individuals     Housing for Individuals who have                                                                                                    | is Mental Illnesses including those w<br>with Substance Use Disorders<br>Successfully Completed/Participated                                                                                                    | vith Co-Occurring Substa                                                                                                    | nce Use                                                                                    |
| supportive housing category <u>click her</u> Housing for Individuals with Serior     Housing for Homeless Individuals     Housing for Individuals who have     Housing for Individuals Living with                                                                                                    | with Substance Use Disorders<br>Successfully Completed/Participated<br>HIV/AIDS with co-occurring Serious                                                                                                    | vith Co-Occurring Substa<br>d in a Course of Substan<br>Mental Illness and/or Su                                            | nce Use<br>ce Use Treatment<br>bstance Use Disorder                                        |
| supportive housing category <u>click her</u> Housing for Individuals with Seriou     Housing for Homeless Individuals     Housing for Individuals who have     Housing for Individuals Living with     Housing for Young Adults (18-25)                                                                                              | is Mental Illnesses including those w<br>with Substance Use Disorders<br>Successfully Completed/Participated<br>HIV/AIDS with co-occurring Serious<br>rears of age) with Serious Emotiona                                        | vith Co-Occurring Substa<br>d in a Course of Substan<br>Mental Illness and/or Su<br>Il Disorders                            | nce Use<br>ce Use Treatment<br>bstance Use Disorder                                        |
| <ul> <li>supportive housing category <u>click her</u></li> <li>Housing for Individuals with Seriou</li> <li>Housing for Homeless Individuals</li> <li>Housing for Individuals who have</li> <li>Housing for Individuals Living with</li> <li>Housing for Young Adults (18-25)</li> <li>Y Housing for Young Adults (18-25)</li> </ul> | is Mental Illnesses including those w<br>with Substance Use Disorders<br>Successfully Completed/Participated<br>HIV/AIDS with co-occurring Serious<br>rears of age) with Serious Emotiona<br>rears of age) who are Homeless or a | vith Co-Occurring Substa<br>d in a Course of Substan<br>Mental Illness and/or Su<br>Il Disorders<br>at risk of Homelessness | nce Use<br>ce Use Treatment<br>bstance Use Disorder<br>including aging out of foster care) |

Additionally, the option to apply for DHS General Population Housing is only available to CAPS users from the following DHS contracted programs: *Adult Single Shelter, Street Outreach, Safe Haven,* or *Drop-In Center*. If the youth category and/or DHS General Population categories are not displayed for your applicant, this means you will not be able to submit an application for review for these specific housing options.

Previous

Create

#### TIP

If a user is from one of the following DHS contracted programs: *Adult Single Shelter, Street Outreach, Safe Haven,* or *Drop-In Center,* their clients' applications can be reviewed for both DHS General Population and Supportive Housing. They will need to include the clinical documentation for the applied supportive housing categories.

For example, if the user is interested in having their client reviewed for DHS General Population and Supportive Housing for those with a Serious Mental Illness, the application will need to include a psychiatric evaluation along with the psychosocial assessment.

For more information on documentation requirements, review the *Supportive Housing Description and Criteria Guide*.

| Select Application Type for the Client : Individual                                                                                                    | -                        |                   |                   |                            |  |  |  |  |  |  |
|----------------------------------------------------------------------------------------------------|--------------------------|-------------------|-------------------|----------------------------|--|--|--|--|--|--|
| Check all types of supportive housing the Applicant is applying for (at least one must be checked). To see the description and criteria for each supportive housing category <u>click here</u> . |                          |                   |                   |                            |  |  |  |  |  |  |
| Housing Descriptions and Criteria                                                                                                    |                          |                   |                   |                            |  |  |  |  |  |  |
|                                                                                                    | Mental Health            |                   |                   |                            |  |  |  |  |  |  |
|                                                                                                    |                          | Wiental           | health            | 0.00                       |  |  |  |  |  |  |
|                                                                                                    | Supportive Housing Types | Clinical Criteria | Homeless Criteria | Documentation Requirements |  |  |  |  |  |  |

## Consent/Search

*Consent Forms* allows users to attach signed consent forms to a client's case record.

| Conse       | nt Su               | rvey Report Client Doc | uments Prior Supportive Housing | Application Type Conse | ent Forms     |             |                                   |
|-------------|---------------------|------------------------|---------------------------------|------------------------|---------------|-------------|-----------------------------------|
| Application | #:3                 | Soc                    | ial Security#: 5                | Date of Birth :        | /1998         | Name: H     |                                   |
|             | <b>P</b> .          |                        |                                 |                        |               |             |                                   |
| Attach      | Documents           |                        |                                 |                        |               |             |                                   |
|             | Document Type :     | Consent/HIPAA Release  |                                 |                        |               | •           |                                   |
|             | File to Attach :    |                        |                                 |                        |               | Browse File |                                   |
| Doc         | ument Description : |                        |                                 |                        |               | Ð           |                                   |
| Actions     | Туре                | Name                   | Description                     | Attached Date          | Attached Time | Attached By | Agency/ Site                      |
|             |                     |                        |                                 | No Documents To Show   |               |             |                                   |
|             |                     |                        |                                 |                        |               |             | 0 to 0 of 0 I< < Page 0 of 0 > >I |
|             |                     |                        |                                 |                        |               |             | 0 to 0 of 0                       |

## Demographics

**Demographic Data** will be prepopulated from the survey, where applicable. When completing **Preferred or AKA First/Last Name**, information should be obtained from the client to determine how they self-identify to avoid miscategorization.

| Application#:3             | Last Name : H                     | First Name : F           | 🥶 Client Documents          | 10% Complete : |  |  |  |  |  |
|----------------------------|-----------------------------------|--------------------------|-----------------------------|----------------|--|--|--|--|--|
| Demographics Data 🕓        | Financial / Benefits 🕓 🛛 Importan | t Contacts 🥑 🔹 Documents |                             |                |  |  |  |  |  |
| Demographics               | Demographics                      |                          |                             |                |  |  |  |  |  |
| Preferred or AKA First Nar | ne:                               |                          | Preferred or AKA Last Name: |                |  |  |  |  |  |
| Social Security Number:    |                                   | Ę                        | Gender:                     | MALE           |  |  |  |  |  |
| Date of Birth:             |                                   | 1998                     | Age:                        | 21             |  |  |  |  |  |
| Address:                   |                                   |                          | Apt#:                       |                |  |  |  |  |  |
| City:                      |                                   |                          | State:                      |                |  |  |  |  |  |
| Zip:                       |                                   |                          |                             |                |  |  |  |  |  |

### Demographics

*Financial Benefits* will be prepopulated from the survey, where applicable. For the other sources of income not contained in the survey, users will be required to provide a response.

For income sources where **Yes** is selected, the amount the client receives and the frequency that this benefit or income is paid will need to be entered. The application will automatically provide an annualized amount for that financial resource.

No additional information is required for *No*, *Applied*, or *Pending*.

| Demographics Data 🍼 🛛 Financial / Benefits 🥓 | Important Contacts 🥑 | Documents      |                    |                            |                   |
|----------------------------------------------|----------------------|----------------|--------------------|----------------------------|-------------------|
| Financial / Benefits                         |                      |                |                    |                            |                   |
| Employment Salary:                           | Yes                  | Amount: 225    | Frequency: Weekly  | <ul> <li>Yearly</li> </ul> | y Total: 11700.00 |
| Public Assistance (Recurring grant):         | Yes                  | Amount: 103    | Frequency: Monthly | Yearly                     | y Total: 1236.00  |
| SSD/SSI:                                     | Applied              |                |                    |                            |                   |
| Veterans Assistance - GI Bill:               | No                   |                |                    |                            |                   |
| Veterans Assistance - Services Connected:    | No                   |                |                    |                            |                   |
| Social Security:                             | No                   |                |                    |                            |                   |
| Pension/Retirement:                          | No                   |                |                    |                            |                   |
| Unemployment Compensation:                   | No                   |                |                    |                            |                   |
| Medicaid:                                    | Yes                  | Medicaid #: M. | 0                  |                            |                   |

## Demographics

*Important Contacts* is not required but should be explored with the client. In case of an emergency these individuals may be contacted. These contacts are typically not the same as the client's service providers, however, may be as a matter of client preference.

| Demographics Data 📀            | Financial / Benefits 🕓         | Important Contacts 😵       | Family Comp     | osition 🕓 👘 Docum      | nents           |
|--------------------------------|--------------------------------|----------------------------|-----------------|------------------------|-----------------|
| Please list all of the applica | ant's important contacts, if a | available. Important conta | cts may be used | in cases of emergency. |                 |
| Important Contacts             |                                |                            |                 |                        |                 |
| First Name                     | Last Name                      | Relatio                    | onship          | Phone                  | Alternate Phone |
|                                |                                | Selec                      | ct One          | •                      |                 |

### Demographics

If your client had important contacts listed in prior applications, their information would appear in the lower portion of the screen. By clicking the icon in the action column, the important contact is added to the application.

#### Important contacts from last 5 years of Prior Supportive Housing Applications

| Actions  | First Name | Last Name | Relationship Type | Phone | Alternate Phone |
|----------|------------|-----------|-------------------|-------|-----------------|
| <b>A</b> | J,         | T         | FI                | 6     |                 |

| Once added, the    | Actions | First Name | Last Name | Relationship Type | Phone | Alternate Phone |
|--------------------|---------|------------|-----------|-------------------|-------|-----------------|
| edited or deleted. | 1       | Ļ          | Tł        | FRIEND            | 6     |                 |

#### Demographics

If completing a family application, the *Family Composition* tab will be after *Important Contacts*. The family composition must include all family members that will be in the household. If the client had family members listed in prior applications, their information will be listed on the bottom of the screen. Clicking the  $\blacktriangle$  icon in the *Action* column adds the selected family member to the application. Once added, the information may be edited or deleted.

| amily Members |           |                            |                              |     |      |
|---------------|-----------|----------------------------|------------------------------|-----|------|
| First Name    | Last Name | Relationship<br>Select One | Date of Birth     MM/DD///// | Age | Comm |
|               |           |                            |                              |     |      |

#### Demographics

If completing a young adult family application, there is an additional question: *Is the applicant currently pregnant?* If *Yes*, the expected date of delivery will be required.

| Is the Applicant currently<br>pregnant ? | 🖲 Yes 🔵 No | What is the expected delivery date? | MM/DD/YYYY |  |
|------------------------------------------|------------|-------------------------------------|------------|--|
|                                          |            |                                     |            |  |
|                                          |            | TIP                                 |            |  |

If the household will include children who are currently in the custody of the Administration for Children's Services (ACS), the application must include documentation from ACS or the foster care agency stating that the children are pending discharge.

### Housing/ Homeless History

**Housing/Homeless History** contains a video which provides instructions to complete this section of the application. Additionally, there is a link to the reference sheet for the definition of HUD Chronically Homeless, and a sample of a homeless verification letter.

Housing / Homeless History Housing Documents Please Note: Housing/Homeless History information is an important component in the applicant's eligibility, referral and placement. Provide Housing History for the last four years including the applicant's current housing location. Please include all episodes of homelessness (if applicable) and attach supporting documentation for each episode of homelessness when prompted. Also, see reference sheet for definition of HUD chronically homeless and examples of appropriate supporting documentation for this application. For training on the Housing/Homeless page click the Tutorial Help icon. Housing History as of 09/17/2020 Year Jan Feb Mar Jul Oct Nov Dec Арг May Jun Aug Sep 2016 2017 2018 2019 2020 Shelter User Entered 2010e Missing Information MM/DD/YYYY To Date: MM/DD/YYYY From Date:

## Housing/ Homeless History

To view *Housing Episodes* that were pulled in from the system click on the plus sign or the bar labeled *Housing Episodes* to expand the list. Clicking on the minus sign will collapse the list. The housing history displayed is as of the date that the application was created.

| Ho       | ousing Type:  | Select One |                          |       |               |        | •           |      |
|----------|---------------|------------|--------------------------|-------|---------------|--------|-------------|------|
| Fa       | acility Name: |            |                          |       |               |        |             |      |
| Stre     | eet Address:  |            |                          | Dity: |               | State: | •           | I    |
| - Housir | ig Episodes   |            |                          |       |               |        |             | ^    |
| Actions  | From Date     | To Date    | Housing Type             |       | Facility Name |        | Street Addr | ress |
|          | 03/30/2020    | 10/16/2020 | HASA EMERGENCY PLACEMENT |       | J             |        | 89          | E    |
| ×        | 01/24/2020    | 03/28/2020 | CORRECTIONAL FACILITY    |       | UTO           |        | UTO         |      |
|          | 01/08/2020    | 01/23/2020 | HASA EMERGENCY PLACEMENT |       | 11            |        | 11          | е    |

### Housing/ Homeless History

*Housing Documents* allows users to upload housing verification letters to support the information included on the *Housing/Homeless History* tab. *Housing Documents* includes instructions on what should be contained in the homeless verification letter. This information should be reviewed <u>before</u> uploading the letter.

| Hı | ousing / Homeless History 📀                                                                    | Housing Documents 😣                                                                                                    |                      |                                                              |
|----|------------------------------------------------------------------------------------------------|----------------------------------------------------------------------------------------------------|----------------------|--------------------------------------------------------------|
|    | Attach Documents                                                                               |                                                                                                    |                      |                                                              |
|    | Please attach documentation<br>where the applicant was obse<br>definition of HUD chronically h | of homelessness that is drafted on agency letter head, dated, includes dates of homeless outrea<br>ved to be homeless, and name of staff attesting to agency's homeless assistance. For more info<br>omeless and examples of appropriate supporting documentation for this application. | ach enga<br>ormation | igement and location(s) of<br>see <u>reference sheet</u> for |
|    | Document Type :                                                                                | Housing                                                                                                    | *                    |                                                              |
|    | File to Attach :                                                                               | Brows                                                                                                    | e File               |                                                              |
|    | Document Description :                                                                         |                                                                                                    | Ð                    | )                                                            |

### Housing/ Homeless History

If your client previously submitted a supportive housing application which contained housing documents, it would be listed on the bottom of this screen. Clicking  $\bigcirc$  in the action column allows users to view the documentation. Clicking  $\blacktriangle$  allows them to add the documentation to the application. Once added, the information may be edited or deleted.

#### Housing Documents from Prior Applications

| Actions    | Туре    | Name                 | Description               | Attached Date | Attached Time |
|------------|---------|----------------------|---------------------------|---------------|---------------|
| <u>a</u> 🔺 | Housing | TB homeless.pdf      | Homelessness Verification | 06/15/2020    | 12:12         |
| <u>a</u> 🛦 | Housing | Tb residency 620.pdf | Residency Letter          | 06/15/2020    | 12:12         |
| Q 🔺        | Housing | TB Address.msg       | housing ad                | 09/27/2019    | 14:36         |

#### TIP

Housing documentation added to the application should be reviewed and compared to the collected housing history. The homeless verification letter reference sheet should be used as a guidance to ensure comprehensiveness.

#### **Clinical Assessment**

*Medical Diagnoses* should be completed based on the information contained in the clinical documentation. If the documentation indicates that the client doesn't have a medical diagnosis, then *None* should be selected. Otherwise, the diagnosis can be added by typing in the first letter of the condition, which will bring up a list of diagnoses starting with that

| letter. | Medical Diagnoses 🤥 Psychiatric Diagnoses 🅓 🛛 AOT / ACT 🅓 Medical Documents                                                            |
|---------|----------------------------------------------------------------------------------------------------|
|         | Medical Diagnoses 🔲 None                                                                                                    |
|         | Provide Medical Diagnoses of the client as per latest Diagnostic and Statistical Manual of Mental Disorders (DSM) code and description |
|         | Search Result                                                                                                    |
|         | If medical disorders are listed above, do any of them limit activities of daily living?                                                |
|         | Does the applicant have a diagnosis of HIV/AIDS? O Yes O No                                                                            |

If the client's diagnosis was listed as a **Rule Out** (R/O) or **History Of** (H/O), check the box next to that label. Selecting the  $\bigoplus$  icon will add the diagnosis to the application. For diagnoses that are added to the application you will need to indicate if they have an impact on the client's activities of daily living. The remaining questions in this section pertain to whether the client has a diagnosis of HIV/AIDS and receives services from the HIV/AIDS Services Administration.

#### **Clinical Assessment**

**Psychiatric Diagnosis** should be completed based on the information contained in the clinical documentation. If the documentation indicates that the client doesn't have a psychiatric diagnosis, then **None** should be selected. Typically the psychiatric diagnosis can be found in the psychiatric evaluation. The diagnosis can be added as described in the previous section. If there are no other conditions that may be the focus of clinical attention indicate **None**, otherwise add the diagnoses following the steps previously provided.

| The diagnoses contained in the                                                                                         | Principal Diagnoses INone Provide Psychiatric Diagnoses of the client as per latest Diagnostic and Statistical Manual of Mental Disorders (DSM) code and description Search Psychiatric Diagnoses                                                                                                    |   |               |
|----------------------------------------------------------------------------------------------------|----------------------------------------------------------------------------------------------------|---|---------------|
| <i>Medical</i> and<br><i>Psychiatric</i> tabs<br>are only those<br>found in the <i>ICD10</i><br>and the <i>DSM-V</i> . | Search Result       R/O       H/A         Other Conditions that may be the focus of Clinical Attention       None         Provide Diagnoses of any other conditions of the client as per latest Diagnostic and Statistical Manual of Mental Disorders (DSM) code and description       Search Diagnoses         Search Result       Search Result | • | Provisional   |
|                                                                                                    | Save                                                                                                    |   | Previous Next |
### **Clinical Assessment**

If a client has an **Assisted Outpatient Treatment** (**AOT**) order, also known as Kendra's law, then the first question would be answered **Yes**. Then select the borough in which they are receiving **AOT** services. The system will populate the phone number for that borough's location. The last question in the tab refers to your client's connection to **Assertive Community Treatment** (**ACT**) services. Similarly, if the client is in receipt of **ACT** services, select **Yes** and enter the contact information for the provider.

| Medical Diagnoses () Psychiatric Diagnoses () AC<br>Assisted Outpatient Treatment (AOT) / Ass | Sertive Community Treatment (ACT Team)                                     |
|-----------------------------------------------------------------------------------------------|----------------------------------------------------------------------------|
| Is Client in Assisted Outpatient Treatment (AOT) program?                                     | Select One                                                                 |
| (If Applicant is or may be in Assisted Outpatient Treatment, p                                | provide elaboration in the Psychiatric Evaluation & Psychosocial Summary.) |
| is onene in Assentive community meaning (ACT Tealing)                                         | Selectione                                                                 |
|                                                                                               |                                                                            |
| Save                                                                                          | Previous                                                                   |

### **Clinical Assessment**

*Medical Documents* allows users to add medical documents, where applicable, to the application.

| Med | dical Diagnoses 🥑 🗍 Psychiatric               | : Diagnoses 🥑       | аот/аст 🤡                 | Medical Documents               |                         |               |            |
|-----|-----------------------------------------------|---------------------|---------------------------|---------------------------------|-------------------------|---------------|------------|
|     | Attach Documents                              |                     |                           |                                 |                         |               |            |
|     | Verification                                  |                     |                           |                                 |                         |               |            |
|     | I verify that my agency has or                | n record a complete | ed "Medical Evaluation" p | erformed within the last 180 da | ays and signed by a hea | Ith care prot | fessional. |
|     | Verified E                                    | Ву :                |                           | Verified Date :                 | :                       |               |            |
|     | Clinician who performed the Medi<br>Evaluatio | ical<br>Select      | <b>*</b>                  | Name of Clinician               | :                       |               |            |
|     | License N                                     | lo :                |                           | Date of Medical Evaluation      | MM/DD/YYYY              |               |            |
|     | Document Type : Med                           | dical               |                           |                                 | ▼                       |               |            |
|     | File to Attach :                              |                     |                           |                                 | Browse File             |               |            |

For a list of required clinical documents review the Supportive Housing Description and Criteria Guide.

### **Activities of Daily Living**

**Activities of Daily Living (ADL)** provides a list of daily activities that are essential to independent living. Some activities refer to the more basic tasks such as *Personal Hygiene* (bathing, grooming) while others refer to more complex tasks, Instrumental Activities of Daily Living (IADLS), such as managing finances and shopping.

Select one of

| Please Note: Activities of Daily Living information is an important component in the applicant's eligibility, referral and placement.<br>Complete the checklist for each of the activities of daily living skill as a result of any medical and/or mental health conditions to determine the level of support the applicant may need in a supportive housing program |                                                                                                    |                    | the three     |
|----------------------------------------------------------------------------------------------------|----------------------------------------------------------------------------------------------------|--------------------|---------------|
| Activity                                                                                                    | Description                                                                                                    | Type of Support    | available     |
| Personal Hygiene                                                                                                    | Bathing, toileting or incontinence, washing clothes, appropriate dress for the weather, purchasing and using personal care products                                                           | Select One         | support for   |
| Travel / Mobility                                                                                                    | Able to follow directions and comfortable using public transport, able to climb stairs, walk, get around; any vision, hearing or physical challenges                                          | Direct Assistance  | each category |
| Shopping and Meals Preparation                                                                                                    | Able to plan meals by buying or cooking food and store food properly                                                                                                    | Mostly Independent |               |
| Managing Finances                                                                                                    | Ability to pay bills and plan for the month                                                                                                    | Some Support       |               |
| Apartment/Room Upkeep                                                                                                    | Regular cleaning of space; take out garbage; no excess clutter or hoarding; notify maintenance of plumbing problems; understands fire safety evacuation                                       | Select One         |               |
| Social Skills/ Supports                                                                                                    | Interacts regularly with family/other supports; does not isolate; assertive; respects the rights of others/neighbors                                                                          | Select One         |               |
| Manage Health and Behavioral Health                                                                                                    | Recognize health and mental health symptoms/problems; communicate health concerns to care providers; make and keep appointments; take medications as prescribed; relapse preventive awareness | Select One         |               |
| If Other ADL Impairments, describe:                                                                                                    |                                                                                                    | Select One         |               |

# Activities of Daily Living

**Activities of Daily Living (ADL)** provides a list of daily activities that are essential to independent living. Some activities refer to the more basic tasks such as *Personal Hygiene* (bathing, grooming) while others refer to more complex tasks, Instrumental Activities of Daily Living (IADLS), such as managing finances and shopping.

**Direct assistance:** Client requires significant assistance in order to complete the ADL, this typically includes frequent reliance on another person, intensive supportive services and/or the use of supportive devices.

| Travel / Mobility | Able to follow directions and comfortable using public transport, able to climb stairs, walk, get around; any vision, hearing or physical challenges                                                      | Direct Assistance                 | -       |
|-------------------|----------------------------------------------------------------------------------------------------|-----------------------------------|---------|
| Details:          | Client has a difficult time navigating public transportation, becomes extremely overwhelmed by cro<br>difficulty with directions/map as result will miss appointments. Must be escorted to ensure attenda | owds and has significant<br>ance. | 225/250 |

Mostly Independent: Client is able to independently attend to ADL.

### Example:

Psychosocial assessment and/or psychiatric evaluation states that client's living area is observed to be neat and orderly. Client doesn't require prompting to maintain living space.

| Apartment/Room Upkeep | Regular cleaning of space; take out garbage; no excess clutter or hoarding; notify maintenance of plumbing problems; understands fire sofety evacuation | Mostly Independent | * |
|-----------------------|----------------------------------------------------------------------------------------------------|--------------------|---|
|                       | or plumbing problems, understands me salety evacuation                                                                                                  |                    |   |

### **Activities of Daily Living**

Some Support: Client requires minimal to moderate support in order to complete ADL.

Example:

Psychosocial assessment states that the client has reported on occasion to the case management office malodorous and slightly disheveled. Case manager has discussed with the client their personal care routine and hygiene to explore potential barriers. Client can become disorganized when medication is missed and/or discontinued. When adherent to medication client is better able to manage hygiene, ongoing support and encouragement recommended.

| Personal Hygiene | Bathing, toileting or incontinence, washing clothes, appropriate dress for the weather,<br>purchasing and using personal care products                                                          | Some Support   | -       |
|------------------|----------------------------------------------------------------------------------------------------|----------------|---------|
| Details:         | Client requires reminders for the use of personal care products and hygiene. Client presents on oc<br>management as malodorous and slightly disheveled, however, is very receptive to feedback. | casion to case | 202/250 |

### **Medications Providers and Hospitalization**

*Current Medication* is where any medication that the client has been prescribed should be included.

Add *Medication Name* then select *Psychotropic* or *Non-Psychotropic* for *Medication Type*. After all medications have been added, you must indicate the level of support that the client will need to maintain medication compliance once housed. Select the level of support as identified in the documentation and/or based on assessment.

| Current       | Medicatio        | ons                                                |                           |                                          |                |             |                  |
|---------------|------------------|----------------------------------------------------|---------------------------|------------------------------------------|----------------|-------------|------------------|
| Medication Na | ame:             |                                                    |                           | Medication Type:<br>O Psychotropic O Nor | n-Psychotropic |             | Ð                |
| Actions       | Medication I     | Name                                               |                           | Medication Typ                           | e              |             |                  |
| ×             | ABILIFY          |                                                    |                           | Psychotropic                             |                |             |                  |
|               |                  |                                                    |                           |                                          |                | l to l of l | K < Pagelofi > > |
|               |                  |                                                    |                           |                                          |                |             |                  |
|               |                  |                                                    |                           |                                          |                |             |                  |
|               |                  |                                                    |                           |                                          |                |             |                  |
| Once the app  | licant is housed | d, what level of support, if any (new or in place) | , is required to maintair | n medication compliaince?                | REMINDERS      | •           |                  |

If the client is not currently prescribed medication, then no medication should be entered in this tab. The required question should be answered as **Not Applicable/No Medications Prescribed**. If the applicant is prescribed medication and is not taking the medication, **Refuses/Noncompliant** should be selected.

### **Medications Providers and Hospitalization**

*Current Treatment/Service Providers* is where the client's providers are added to the application. The *Modality* options available will be dependent on the *Type* of service selected. For example, if the *Type* of service is *Medical*, then the *Modality* options will only show treatments specific to *Medical*.

| Current Medications 📀 Current Treatment/Service Providers                                                                                           | 🥵 Hospitalizations 🕓 Care                             | Coordination 🥓 🗌 Crisis Interv     | rention 🕓  |          |
|----------------------------------------------------------------------------------------------------|-------------------------------------------------------|------------------------------------|------------|----------|
| Current Treatment/Service Providers                                                                                                    |                                                       |                                    |            |          |
| List Applicant's current treatment & service providers, including, but not<br>Please list any substance use treatment providers on the Substance Us | limited to, medical, mental health and cas<br>se tab. | e management services providers/pr | ograms.    |          |
| Add New Treatment/Service Provider                                                                                                    |                                                       |                                    |            |          |
| Agency/Program Name Provider/Contact Name                                                                                                    | Phone                                                 | Туре                               | Modality   |          |
|                                                                                                    |                                                       | Select One                         | Select One | · 🖯      |
|                                                                                                    |                                                       | Medical                            |            |          |
| Actions Agency/Program Name                                                                                                    | Provider Contact Name                                 | Mental Health                      | Туре       | Modality |
|                                                                                                    | No Treatment Services                                 | Case Management Services           |            |          |
|                                                                                                    |                                                       | Other                              |            | •        |

If your client is engaged in substance use treatment this should be entered in the *Symptoms and Substance Use* section of the application and <u>not</u> within this tab.

### **Medications Providers and Hospitalization**

Hospitalizations asks for information about prior psychiatric hospitalizations and current hospitalizations. This information is not intended to collect information regarding emergency room visits and should only include hospital admissions.

|                                                | Current Medications 🥑         | Current Treatment/Service Providers 🥑               | Hospitalizations 🤒    | Care Coordi | nation 🕓 🛛 Crisis Intervention | 0          |   |
|------------------------------------------------|-------------------------------|-----------------------------------------------------|-----------------------|-------------|--------------------------------|------------|---|
|                                                | Hospitalizations              |                                                     |                       |             |                                |            |   |
| If <b>Yes</b> to <b>Has the applicant ever</b> | (Hospitalization history shou | ld be detailed in the Psychiatric Evaluation and Ps | sychosocial Summary.) |             |                                |            |   |
| been psychiatrically                           | Has the applicant ever been   | psychiatrically hospitalized?                       | Yes                   | -           |                                |            |   |
| hospitalized?, a subsequent                    |                               |                                                     |                       |             |                                |            |   |
| question will appear asking for                | Estimated Number of Pa        | sychiatric Hospitalizations in Past 3 Years:        |                       |             | Most recent discharge date:    | MM/DD/YYYY |   |
| the <b>Estimated Number of</b>                 |                               |                                                     |                       |             |                                |            |   |
| Psychiatric Hospitalization in                 | Is the Applicant Currently Ho | spitalized?                                         | Yes                   | •           | )                              |            |   |
| Past 3 Years and the Most                      |                               |                                                     |                       |             |                                |            |   |
| recent discharge date.                         | If yes, Date of Admissio      | on:                                                 | MM/DD/YYY             | Y 🗖         | Service:                       | Select One | • |
|                                                |                               |                                                     |                       |             |                                |            |   |
|                                                | Name of Hospital:             |                                                     |                       |             |                                |            |   |

If the applicant is hospitalized, the **Date of Admission**, area of **Service** where the client is hospitalized, and **Name of** Hospital are required.

### TIP

If the client has a history of hospitalization this information must be described in the psychosocial and/or psychiatric evaluation. If the client is unable to recall the details of their hospitalizations, then this should be explained in the documentation. For tips on how to write a psychosocial assessment and/or psychiatric evaluation visit:

### https://www.cucs.org/housing/housing-resource-center/

If your client is currently hospitalized, it is strongly encouraged that the hospital submit the application on behalf of the client as the treatment team has the most current information available on the prognosis of the client and the clinical documentation necessary for the application.

### **Medications Providers and Hospitalization**

*Care Coordination* is used to enter contact information and indicate if a client is enrolled in a *Managed Long-Term Care (MLTC)* or a *Health Home*. If *Yes* is selected, there will be additional fields to enter the *Agency/Program Name* and additional contact information. If *No*, there is no further information required.

| Current Medications 🥑 Current Treatment/Service Providers 🥑 Hospitali | zations 🧐 Care Coordination 📢 Crisis Intervention 🕓 |
|-----------------------------------------------------------------------|-----------------------------------------------------|
| Care Coordination                                                     |                                                     |
| Is the client enrolled in a Managed Long Term Care (MLTC) Plan?       | 🖲 Yes 🔘 No                                          |
| Agency/Program Name :                                                 |                                                     |
| Provider/Contact Name and Address:                                    |                                                     |
| Phone #:                                                              |                                                     |
| Is the client enrolled in a Health Home ?                             | 🔘 Yes 🔘 No                                          |
| Save                                                                  | Previous Next                                       |

### **Medications Providers and Hospitalization**

*Crisis Intervention* is to document if a client has a history of being involuntarily escorted from public spaces due to safety concerns. If Yes, *Date of the most recent occurrence* will be required. This information should also be discussed in the psychosocial assessment and/or psychiatric evaluation. If *No*, no further information is required.

| Current Medications 🥪        | Current Treatment/Service Providers 🤮           | Hospitalizations 🥑               | Care Coordination 🥝         | Crisis Intervention 🤒 |               |
|------------------------------|-------------------------------------------------|----------------------------------|-----------------------------|-----------------------|---------------|
| Crisis Interventio           | n                                               |                                  |                             |                       |               |
| Was the applicant involuntar | ily escorted by street outreach and/or mobile ( | crisis team for psychiatric asse | ssment due to safety conce  | rns?                  | ) Yes 🔘 No    |
| Date of most recent oc       | currence: MM                                    | /DD/YYYY                         |                             |                       |               |
| Was the applicant involuntar | ily transported from a public space to emerger  | ncy services or shelter due to e | extreme weather conditions? | ?                     | 🔿 Yes 🔘 No    |
| Save                         |                                                 |                                  |                             |                       | Previous Next |

### Trauma and Child Welfare

**Domestic Violence and Trauma** deals with very sensitive subject matter, particularly for clients who have experienced or witnessed intimate partner and/or gender-based violence. It is important to be careful not retraumatize clients while exploring these questions.

If the answer to the first question, *Has the applicant been a victim of domestic violence?* is *No*, there will be no subsequent questions.

If the answer to the first question is Yes, there will be a required followup question, How long ago did the domestic violence occur? If Less than 3 months, the question Is the applicant at serious risk of intimate partner violence? is required.

| Has the applicant been a victim of domestic violence?           | 🔘 Yes 🔵 No       |
|-----------------------------------------------------------------|------------------|
| How long ago did the domestic violence occur?                   | Less than 3 mo 🔻 |
| Has the applicant received domestic violence services?          | 🖲 Yes 🔘 No       |
| Name of most recent provider Contact Name                       | Phone Number     |
| Is the applicant at serious risk due to intimate partner violer | nce? 🔘 Yes 🔵 No  |
| Provide a brief description about intimate partner viol         | ence:            |

### Trauma and Child Welfare

A response of **Yes** to the question **Is the applicant at serious risk of intimate partner violence?** will bring up a required comment box, **Provide a brief description about intimate partner violence**.

| Is the applicant at serious risk due to intimate partner violence? | 🔘 Yes 🔘 No |
|--------------------------------------------------------------------|------------|
| Provide a brief description about intimate partner violence:       |            |
|                                                                    |            |
|                                                                    |            |
|                                                                    |            |

The description should <u>not</u> be a retelling of the client's experience. The description should be brief, providing enough details to give a general overview of the experience. For example, *"Client states that their partner threatened serious physical harm and as result had to flee their home three months ago"* 

This section also asks if the client is receiving domestic violence services, if **Yes**, the contact information is required while **No**, ends the question.

To learn more about these issues visit:

https://www1.nyc.gov/site/ocdv/index.page

https://www.cdc.gov/violenceprevention/sexualviolence/trafficking.html

### Trauma and Child Welfare

A response of *Yes* to the question *Is the applicant at serious risk due to gender-based violence?* will bring up required follow-up questions.

| Is the applicant at serious risk due to gender based violence?                                                               | 🔘 Yes 🔘 No |  |  |
|----------------------------------------------------------------------------------------------------|------------|--|--|
| How long ago did the gender based violence occur?                                                                            | Select One |  |  |
| Provide a brief description about gender based violence:                                                                     |            |  |  |
|                                                                                                    |            |  |  |
|                                                                                                    |            |  |  |
|                                                                                                    |            |  |  |
| Does the applicant have a history of commercial sexual activity and/or coerced into sexual or other exploitative situations? | 🔿 Yes 🔘 No |  |  |

Again, the description should <u>not</u> be a retelling of the client's experience.

### Trauma and Child Welfare

*Child Welfare and Development* tab will appear if completing a family (with children) and/or young adult application.

If the individual or head of household is a young adult the question *Has the applicant had a history of not being able to return to an adoptive family/placement?* will appear. If *Yes*, a description will be required. If *No*, there is no further information required.

| Domestic Violence and Trauma 🥑       | Child Welfare and Development 🥓                          |            |   |  |
|--------------------------------------|----------------------------------------------------------|------------|---|--|
| Child Welfare and Develo             | pment                                                    |            |   |  |
|                                      |                                                          |            |   |  |
| Has the applicant had a history of n | ot being able to return to an adoptive family placement? | 🖲 Yes 🔘 No |   |  |
| Provide a brief description.         |                                                          |            | ] |  |
|                                      |                                                          |            |   |  |
| L                                    |                                                          |            |   |  |

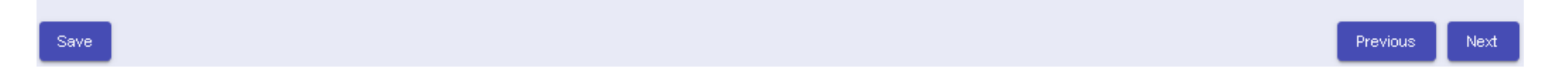

### Trauma and Child Welfare

For family applications with children included in the household composition, *Do any children in the applicant's household have significant emotional/behavioral/developmental or health issues?* will be included in this tab. If *Yes,* a description will be required. If *No*, there is no further information required.

When answering this question, it is important to provide details and if a diagnosis is available, it should be included in the description. Ideally, information regarding the clinical and service needs of the children should be discussed in the psychosocial. This provides a comprehensive picture of the overall supportive needs of the family, if housed.

| Do any children in applicant's household have significant emotional / behavioral /<br>developmental or health issue? | 🖲 Yes 🔘 No               |  |
|----------------------------------------------------------------------------------------------------|--------------------------|--|
| Please describe the children's emotional / behavioral / developmental / health issue and any                         | services being provided: |  |
|                                                                                                    |                          |  |
|                                                                                                    |                          |  |
| Does applicant have an open child protective investigation services case or mandated to ACS services?                | 🖲 Yes 🔵 No               |  |
| Provide a brief description:                                                                                         |                          |  |
|                                                                                                    |                          |  |
|                                                                                                    |                          |  |
|                                                                                                    |                          |  |

### Trauma and Child Welfare

Below are example descriptions, one of which demonstrates a preferred response:

*Example 1* - The description provided is vague and doesn't provide enough information to understand the child's behavioral health issue.

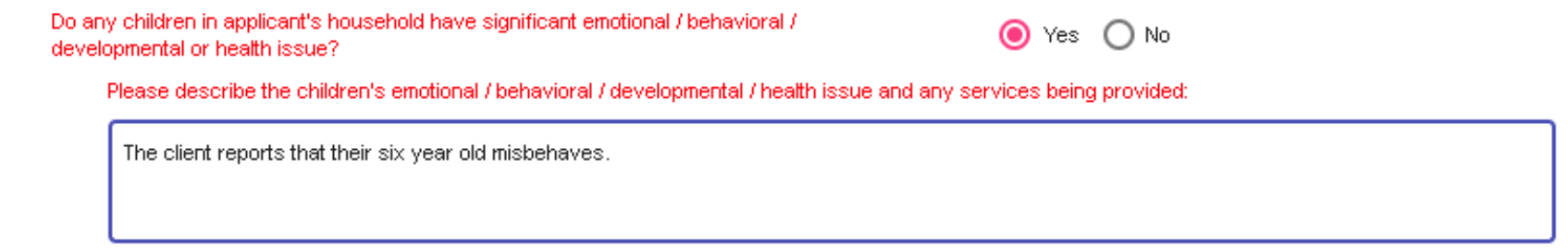

Example 2 - The description provided gives details on behaviors displayed by the child, engagement in supportive services at school and, in this scenario a diagnosis was available. By reading this description you are able to understand the child's behavioral health issue and combined with the application information the family's service needs.

Do any children in applicant's household have significant emotional / behavioral / developmental or health issue?

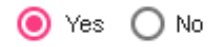

Please describe the children's emotional / behavioral / developmental / health issue and any services being provided:

The client reports that their six year old has attention deficit hyperactivity disorder and receives supportive services at school. The client reports that the child has difficulty paying attention and requires frequent redirection to complete school work. Client notes that doing homework can take hours as a result. Additionally, client reports that the child can become frustrated easily resulting in frequent outbursts.

**Symptoms and Behaviors** is a review of client history. Users select *Current, History, Both,* or *Never* to indicate if the client has ever experienced the listed item. *Both* should be selected if the client has experienced the symptom currently (with in the past 3 months) **and** has a history (more than 3 months ago).

These selections should be based on information obtained from the psychosocial assessment, psychiatric evaluation and/or mental health report. Additionally, the selected behavior and/or symptom should be described in detail in the documentation.

#### Symptoms & Behaviors

Select all that apply. For all selected items Current or History, provide an explanation in the Psychiatric and Psychosocial Summary, or MHR report. "Current" is "Within past 3 months". "History" is "More than 3 months ago"

| Homicidal Ideation/Attempts : | Select One |   |
|-------------------------------|------------|---|
| Suicidal Ideation/Attempts :  | Current    |   |
| Violent Behavior :            | History    |   |
|                               | Both       |   |
| Disruptive Behavior :         | Never      |   |
| Criminal Conviction:          | Select One | Ŧ |
| Arson/Firesetting :           | Select One | * |
|                               |            |   |
| Cognitive Impairment :        | Select One | * |

Below are two examples of descriptions of a selected symptom:

#### Example 1 - Hallucinations: Current

Psychiatric Evaluation: Client reports that they hallucinate.

*Example 1* states that the client experiences hallucinations, it is unclear the type of hallucinations (auditory, visual, etc.) severity, frequency and provides limited context as to how the client experiences these symptoms. Overall, the statement is vague and unclear what symptoms are being defined as a hallucination.

### Example 2 - Hallucinations: Current

**Psychiatric Evaluation:** Client reports seeing dark shadows moving towards them and over the last few months this has been occurring a few times a week. Client also reports hearing someone whispering in their ear, denies that the voice is commanding in nature. The voice is reportedly laughing or saying nonsensical things .

*Example 2* describes the type of hallucinations, frequency and provides more context on how the client experiences these symptoms. This information should be discussed in relation to the client's ADL s to inform their overall functioning and need for supportive housing.

**Substance Use** includes two primary questions about the client's substance use history, past and present. If **Yes** for either question, users must check all that apply from a list of substances. After checking all that apply, select the substance use pattern from the drop-down menu. If the answer is **No** for either or both questions, there is no further information required.

| Symptoms & Behaviors 📀 🛛 Substa             | nce Use 🤨 Treatm                                                                                                    | ent Programs 🕓 🛛 Subs       | stance Use Documer                            | nts                |
|---------------------------------------------|----------------------------------------------------------------------------------------------------|-----------------------------|-----------------------------------------------|--------------------|
| Substance Use                               |                                                                                                    |                             |                                               |                    |
| Has the applicant used substances within    | the last 3 months?                                                                                                    | ) Yes                       | ) No                                          |                    |
| Check all that apply. For items checked pro | ovide an explanation in the F                                                                                                    | Psychiatric and Psychosocia | ISummary, or MHR repo                         | ort.               |
| Zedatives/Hypnotics 🛈                       | Cannabis Cannabis Can | Cocaine/Crack 🚯             | <ul> <li>Stimulants</li> <li>Other</li> </ul> | 🔲 Benzodiazepine 🚯 |
| Substance Use Pattern :                     | Select One                                                                                                    |                             |                                               |                    |
| Has the applicant used substances in the    | Less than weekly                                                                                                    | () Yes                      | ) No                                          |                    |
| Alcohol Opiates                             | Once a week                                                                                                    | Cocaine/Crack 🕕             | 🔲 Stimulants 🚯                                | 🔲 Benzodiazepine 🊯 |
| Sedatives/Hypnotics (1)                     | Several Times a week                                                                                                    | esigner Drugs 🌐             | Other                                         |                    |
| Substance Use Pattern :                     | Daily                                                                                                    |                             |                                               |                    |
|                                             | Unknown                                                                                                    |                             |                                               |                    |

For the question *Has the applicant used substances in the past?*, if *Yes*, a subsequent question regarding the client's period of sobriety for the selected substance will be displayed. Users will need to select the period of time from the drop-down menu, then indicate the date since the applicant has been substance use free.

It is important that the information entered in the application is consistent with the information contained in the supportive documentation, particularly when applying for housing for those with a substance use disorder.

| Has the applicant used substances in the | past?                           | 🔘 Yes                               | O No                                             |                             |            |          |     |
|------------------------------------------|---------------------------------|-------------------------------------|--------------------------------------------------|-----------------------------|------------|----------|-----|
| Alcohol Opiates                          | Cannabis ()<br>Hallucinogens () | Cocaine/Crack 🕻<br>Designer Drugs 🚯 | <ul> <li>Stimulants ()</li> <li>Other</li> </ul> | 🔲 Benzodiazepine 🍈          |            |          |     |
| Substance Use Pattern :                  | Several Times a week            | •                                   |                                                  |                             |            |          |     |
| Alcohol sobriety period :                | Select One                      | lf known,                           | indicate date since Applica                      | ant has been Alcohol free : | MM/DD/YYYY | ē        |     |
|                                          | Less than 3 months              |                                     |                                                  |                             |            |          |     |
| Save                                     | 3 to 6 months                   |                                     |                                                  |                             |            | Previous | ext |
| _                                        | 6 to 12 months                  |                                     |                                                  |                             |            |          |     |
|                                          | 1 year or more                  |                                     |                                                  |                             |            |          |     |

The category of supportive housing that the client is applying for will determine the need to include substance use treatment documents. This information can be found in the *Supportive Housing Description and Criteria Guide*.

The instructions on the *Substance Use Documents* tab provides details on the letter requirement and a reference sheet that gives additional guidance with a sample treatment letter.

| Symptoms & B                                                                                                    | ehaviors 🥑 👘 S                | Gubstance Use 🕝 | Substance Use Documents |               |               |             |  |
|----------------------------------------------------------------------------------------------------|-------------------------------|-----------------|-------------------------|---------------|---------------|-------------|--|
| Attach Documents Please attach documentation from a NYS OASAS licensed substance use treatment provider that is drafted on agency letter head, dated within the last 30 days, and includes the name of the agency staff attesting to the applicant's treatment progress. The documentation must demonstrate 90 days of sobriety and/or treatment completion (including the results along with dates of the last three toxicology test). For an example of a substance use treatment letter, please see the reference sheet. |                               |                 |                         |               |               |             |  |
|                                                                                                    | Document Type : Substance Use |                 |                         |               |               |             |  |
|                                                                                                    | File to Attach : Browse File  |                 |                         |               |               |             |  |
| Doc                                                                                                    | ument Description :           |                 |                         |               | •             |             |  |
| Actions                                                                                                    | Туре                          | Name            | Description             | Attached Date | Attached Time | Attached By |  |
|                                                                                                    |                               |                 | No Docur                | ments To Show |               |             |  |

### **Housing Preferences**

### Applicant Preferences is intended to be completed with the applicant utilizing the instructions provided in the section.

#### Applicant Preferences

Housing Levels Recommended Services

The following questions are intended to clarify the Applicant's housing preferences and to highlight for the Applicant the areas where substantial differences between different types of supportive housing exist. The Applicant and the worker may find it helpful to identify long-term housing goals and the intermediate steps that may help to reach those goals. It is assumed that these preferences may change over time. Utilization of this section is strongly encouraged. Additional details regarding the Applicant's preferences may be included in the Psycho-social Summary.

It has been explained to the Applicant that along with the housing recommendations of the referring worker and the availability of different types of housing, his/her housing preferences will be considered in an effort to find an appropriate residence.

#### Borough Preferences

| 1st Preference:                                        | 🔘 Manhattan | O Bronx | O Brooklyn | O Queens | O Staten Island | O No Preference |
|--------------------------------------------------------|-------------|---------|------------|----------|-----------------|-----------------|
| 2nd Preference:                                        | 🔘 Manhattan | O Bronx | O Brooklyn | O Queens | O Staten Island | O No Preference |
| Do you have a particular<br>borough of exclusion?      | 🔘 Manhattan | O Bronx | O Brooklyn | O Queens | O Staten Island | O No Preference |
| In which borough are most of<br>your services located? | 🔘 Manhattan | O Bronx | O Brooklyn | O Queens | O Staten Island |                 |

## **Housing Preferences**

*Housing Levels* includes a list of housing level recommendations. These options should be selected based on the clinical documentation and/or recommendation of the service provider.

| Applicant Preferences 🥑 🛛 Housing Le                                                                                                    | evels Recommended Services                                                                                              |
|----------------------------------------------------------------------------------------------------|----------------------------------------------------------------------------------------------------|
| Levels of Housing Recommended: (Check                                                                                                    | all that apply. At least one item must be selected under any section.)                                                  |
| Community Care Supported Housing Program Supported Single Room Occupancy Other                                                                                                    | Residences (Supported SRO)                                                                                              |
| Level I<br>Family Type Home for Adults (Adult<br>Other                                                                                                    | Foster Care)                                                                                                    |
| Level II<br>Community Residence/Single Room<br>Apartment Treatment Program (form<br>Supervised Community Residence (<br>MICA Community Residence (MICA/C<br>Residential Care Center for Adults (I<br>Residence for Adults (RFA) | Occupancy (CR/SRO)<br>erly known as Intensive Supportive & Supportive Community Residence)<br>SUPER/CR)<br>CR)<br>RCCA) |

### Housing Preferences

**Recommended Services** allows users to indicate the services that are recommended for the client based on the information contained in the documentation and/or provided by the service provider. Users can check all services that apply from the drop-down menu.

| Appl | icant Preferences 🧭 🛛 Housing Levels 🥥 🔍 Recommended Services 🕓                                                                  |          |               |
|------|----------------------------------------------------------------------------------------------------|----------|---------------|
|      | Recommended Services                                                                                                    |          |               |
|      | At least one item must be checked.                                                                                               |          |               |
|      | (Check all that apply, including those currently in place, provide an explanation of checked items in the Psychosocial Summary.) | <b>*</b> |               |
|      | Ongoing Psychiatric Treatment                                                                                                    |          |               |
|      | Substance Use Treatment Services                                                                                                 |          |               |
|      | Twenty-four Hour Staff Supervision                                                                                               |          |               |
| -    | Medication Management                                                                                                    |          |               |
| Sa   | Case Management Service (includes ACT)                                                                                           |          | Previous Next |
|      | Assisted Outpatient Treatment (AOT)                                                                                              |          |               |

# Housing Preferences

After the recommended services have been selected and are listed under **You Selected**, there will be an option to check **Other**, then enter required additional comments.

| pplicant Preferences 📀 🛛 Housing Levels 📀 🔐 Recommended Services 😔                                                               |   |
|----------------------------------------------------------------------------------------------------|---|
| Recommended Services                                                                                                    |   |
| At least one item must be checked.                                                                                               |   |
| (Check all that apply, including those currently in place, provide an explanation of checked items in the Psychosocial Summary.) | • |
| You selected:<br>Ongoing Psychiatric Treatment<br>Substance Use Treatment Services                                               |   |
| Other :                                                                                                    |   |

### Psychiatric/Psychosocial/MHR

**Supporting Documents** is required for the submission of the application. The supportive documents that are required for transmission depend on the category of housing being sought. If **Yes** is selected for attaching or data entering either the psychosocial assessment or psychiatric evaluation, a subsequent question will appear asking how the documentation will be submitted. Once these questions are answered a set of tabs appear for the psychiatric evaluation and psychosocial assessment. You will need to enter the documentation as indicated based on the questions answered.

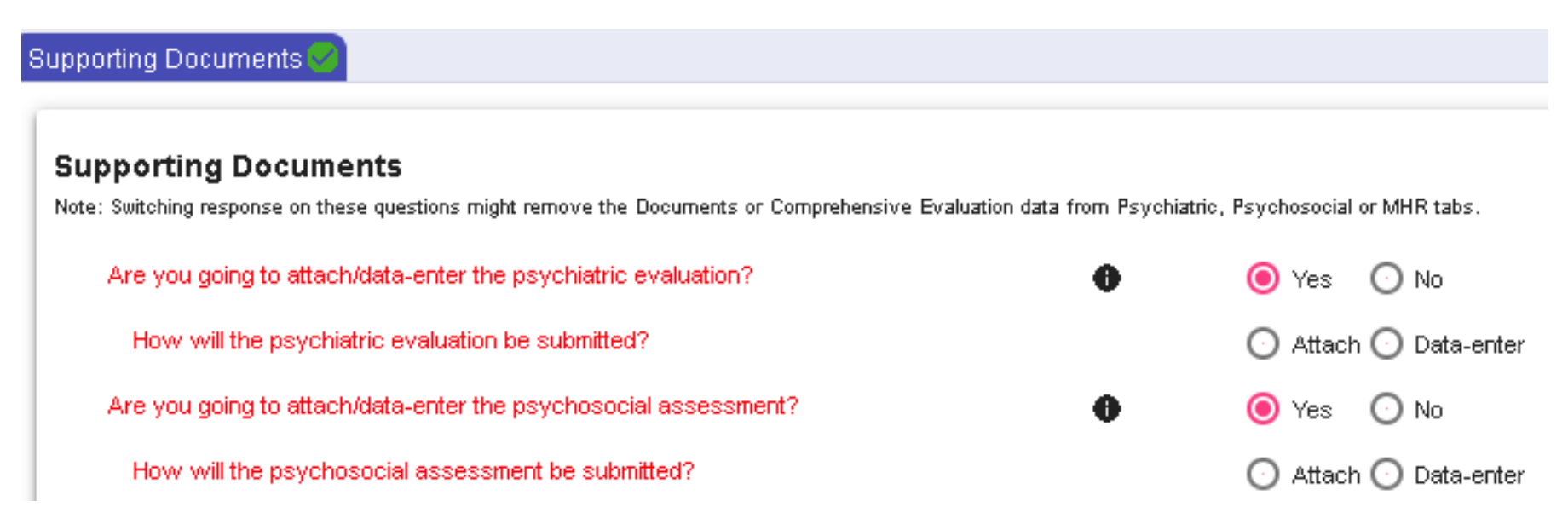

### Psychiatric/Psychosocial/MHR

If the user indicated a psychiatric evaluation and a psychosocial assessment will be submitted, a set of tabs will appear for the *Psychiatric Evaluation* and *Psychosocial Assessment*. Users will need to enter the documentation, by data-entry or attachment, as answered in the supporting documents tab.

| Supp                                                                                                    | oorting Documents 🕗 🦳 P  | sychiatric Evaluation             | Psychosocial Evaluation |                                              |             |  |
|----------------------------------------------------------------------------------------------------|--------------------------|-----------------------------------|-------------------------|----------------------------------------------|-------------|--|
|                                                                                                    | Attach Comprehensive     | e Psychiatric Eva                 | luation                 |                                              |             |  |
|                                                                                                    | Verification             |                                   |                         |                                              |             |  |
| I verify that my agency has on record the "Comprehensive Psychiatric Evaluation" completed and signed, within the last 180 days, by a New York State licensed clinician (psychiatris nurse Practitioner, psychologist or clinical social worker). I understand that HRA reserves the right to request this document and that I and/or my organization may be held liable for in fraudulent information. |                          |                                   |                         | chiatrist, psychiatric<br>e for incorrect or |             |  |
|                                                                                                    |                          | Verified By :                     |                         | Verified Date :                              |             |  |
|                                                                                                    | NYS Licensed Clinician v | who performed the<br>Evaluation : | Select                  | Name of Licensed Clinician :                 |             |  |
|                                                                                                    | Clir                     | nician License No :               |                         | Date of Psychiatric Evaluation :             | MM/DD/YYYY  |  |
|                                                                                                    | Document Type :          | Psychiatric                       |                         |                                              | *           |  |
|                                                                                                    | File to Attach :         |                                   |                         |                                              | Browse File |  |
|                                                                                                    | Document Description :   |                                   |                         |                                              | <b>+</b>    |  |

### Psychiatric/Psychosocial/MHR

If **No** is selected for a supporting document that is required for the category of housing applied, you may be required to complete a **Mental Health Report** (**MHR**).

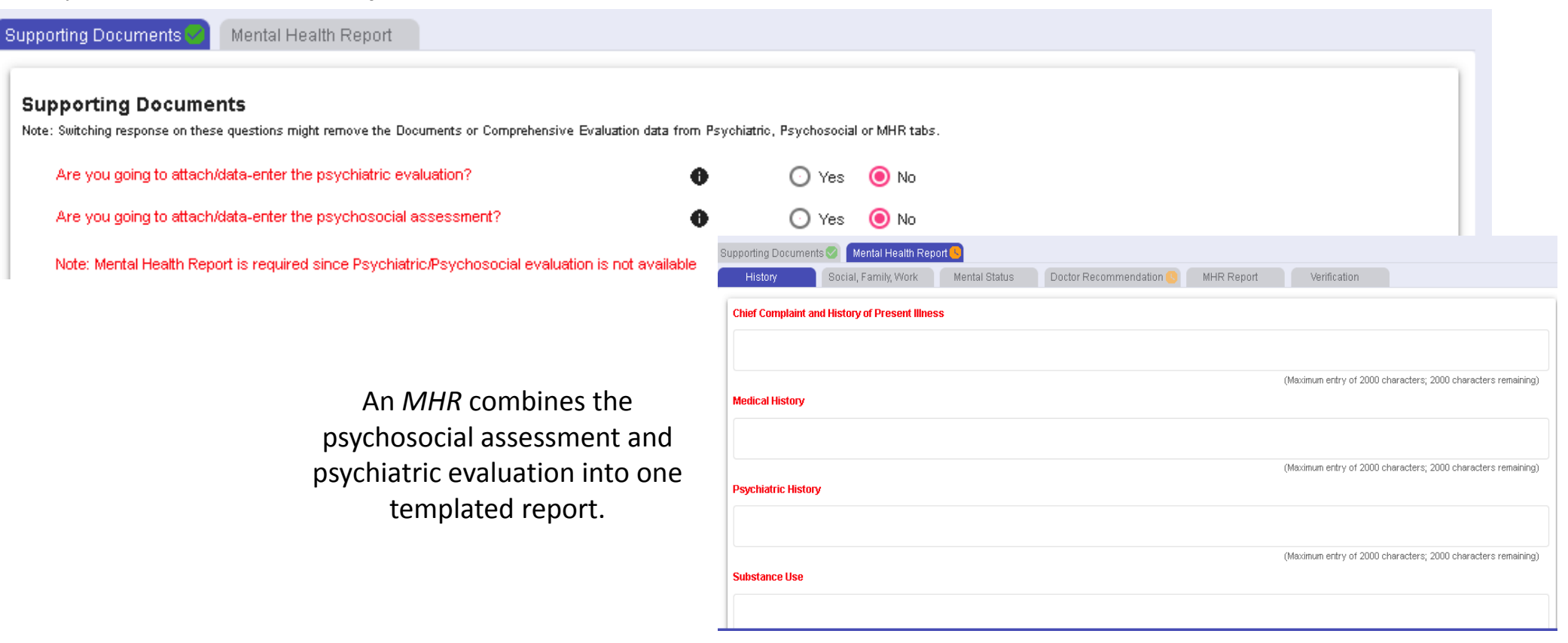

# Psychiatric/Psychosocial/MHR

For the selected supporting documents you will need to complete a verification and enter the information for the assessor that completed the assessment.

| Supporting Documents 🕗 🕞                                                                                                    | sychiatric Evaluation             | Psychosocial Evaluation |                                  |             |  |
|----------------------------------------------------------------------------------------------------|-----------------------------------|-------------------------|----------------------------------|-------------|--|
| Attach Comprehensive                                                                                                    | e Psychiatric Eva                 | luation                 |                                  |             |  |
| Verification                                                                                                    |                                   |                         |                                  |             |  |
| I verify that my agency has on record the "Comprehensive Psychiatric Evaluation" completed and signed, within the last 180 days, by a New York State licensed clinician (psychiatrist, psychiatric nurse Practitioner, psychologist or clinical social worker). I understand that HRA reserves the right to request this document and that I and/or my organization may be held liable for incorrect or fraudulent information. |                                   |                         |                                  |             |  |
|                                                                                                    | Verified By :                     |                         | Verified Date :                  |             |  |
| NYS Licensed Clinician v                                                                                                    | who performed the<br>Evaluation : | Select 💌                | Name of Licensed Clinician :     |             |  |
| Clir                                                                                                    | nician License No :               |                         | Date of Psychiatric Evaluation : | MM/DD/YYYY  |  |
| Document Type :                                                                                                    | Psychiatric                       |                         |                                  | ·           |  |
| File to Attach :                                                                                                    |                                   |                         |                                  | Browse File |  |
| Document Description :                                                                                                    |                                   |                         |                                  | Ð           |  |

### Documents

**Documents** allows users to attach any additional documents that may need to be included. Unlike the previous documents tab where the **Document Type** is predefined, users will need to select the Document Type on this tab.

| Document | ts                 |                              |                          |               |               |                 |                |
|----------|--------------------|------------------------------|--------------------------|---------------|---------------|-----------------|----------------|
| Attach D | )ocuments          |                              |                          |               |               |                 |                |
|          | Document Type :    | Select One                   |                          |               |               | •               |                |
|          | File to Attach :   |                              |                          |               | Browse Fi     | ile             |                |
| Docum    | ment Description : |                              |                          |               |               | Ð               |                |
| Actions  | Туре               | Name                         | Description              | Attached Date | Attached Time | Attached By     |                |
| Q 🛛      | Coordinated Asses  | ssm Assessment Survey Report | Assessment Survey Report | 10/14/2020    | 12:19         | B               |                |
|          |                    |                              |                          |               |               | ltolofl K K Pag | ►<br>elofl > > |
|          |                    |                              |                          |               |               |                 |                |
|          |                    |                              |                          |               |               |                 |                |

# **Application Review and Transmit**

*Summary* allows users to review the application summary prior to transmission. After reviewing the summary, click the *Agency Information* tab to transmit the application.

|                                                                 | Summary Agency Info                | ormation                                                                                                    |                                                                                                    |  |
|-----------------------------------------------------------------|------------------------------------|----------------------------------------------------------------------------------------------------|----------------------------------------------------------------------------------------------------|--|
| The bookmark<br>icon can be used                                | Note: Bookmarks can be used to nav | rigate to different sections of the PDF report. Bookmark icon 🔲                                                                                                    | can be located on top right corner of the PDF report.                                                                                                    |  |
| to go to specific<br>sections of the<br>application to<br>view. |                                    | New York City Suppo                                                                                                    | rtive Housing Application                                                                                                    |  |
|                                                                 |                                    | Application ID: 3                                                                                                    | Referring Agency: DEPARTMENT OF VETERANS<br>AFFAIRS                                                                                                    |  |
|                                                                 |                                    | Housing Program: NYC Supportive Housing Application                                                                                                    | Referring Site: V.<br>HEALTHCARE CENTER                                                                                                    |  |
|                                                                 |                                    | Applicant Name: T                                                                                                    | Date/Time Entered: 10/14/2020 12:19:26 PM                                                                                                    |  |
|                                                                 |                                    | Entered By: B                                                                                                    |                                                                                                    |  |
|                                                                 |                                    | Co                                                                                                    | insent                                                                                                    |  |
|                                                                 |                                    | ☑* I verify the applicant has signed the "New York City Hi<br>Authorization for Disclosure of Individual Health Informatii<br>Survey and/or Supportive Housing Application" and the "N<br>Authorization for the Coordinated Assessment Survey (C/<br>verify that these two consents have been signed within the<br>health information, including his or her medical, mental he<br>Coet Assistance Supplemental bit trilingel Assistance Pro-<br>temport of the Coet Assistance Pro-<br>cept Assistance Supplemental bit trilingel Assistance Pro-<br>temport of the Coet Assistance Pro-<br>cept Assistance Supplemental bit trilingel Assistance Pro-<br>cept Assistance Supplemental bit trilingel Assistance Pro-<br>sent Assistance Supplemental bit trilingel Assistance Pro-<br>cept Assistance Supplemental bit trilingel Assistance Pro-<br>cept Assistance Supplemental bit trilingel Assistance Pro-<br>sent Assistance Supplemental bit trilingel Assistance Pro-<br>temport of the Coet Assistance Pro-<br>sent Assistance Pro-<br>sent Assistance Pro-<br>sent Assistance Pro-<br>temport of the Coet Assistance Pro-<br>temport of the Coet Assistance Pro-<br>temport of the Coet Assistance Pro-<br>sent Assistance Pro-<br>sent Assistance Pro-<br>sent Assistance Pro-<br>temport of the Coet Assistance Pro-<br>sent Assistance Pro-<br>Sent Assistance Pro-<br>Sent Assistance Pro-<br>Sent Assistance Pro-<br>Sent Assistance Pro-<br>Assistance Pro-<br>Sent Assistance Pro-<br>Sent Assistance Pro-<br>Sent Assistance Pro-<br>Assistance Pro-<br>Sent Assistance Pro-<br>Sent Assis | uman Resources Administration HIPAA Compliant<br>on and Medicaid Records for the Coordinated Assessment<br>New York City Human Resources Administration<br>AS) and/or Supportive Housing Application" consents. I also<br>e last 180 days authorizing the release of the applicant's<br>saith, HIV related, alcohol and substance use treatment, |  |

### **Application Review and Transmit**

Once ready to transmit, users must go to the *Agency Information* tab, check the *Verification* box, and click *Transmit*. If the application is complete, the user will receive a message indicating that the application is complete asking if you would like to transmit. If *Yes*, then the application is transmitted and can no longer be edited. Once transmitted you will receive a pop-up message labeled *Transmission status* with the application number. If *No*, then the application is not transmitted.

| Verification I verify to the best of my knowledge the information provided in this application is accurate and complete. |                  |                   |                                                                      |                                                                   |
|----------------------------------------------------------------------------------------------------|------------------|-------------------|----------------------------------------------------------------------|-------------------------------------------------------------------|
| Referring Worker's Name :<br>Ph # :<br>Email :                                                                           | Title :<br>Ext : |                   | Coordi<br>Transmission Status                                        | nated Assessment and Placement System                             |
|                                                                                                    |                  | Previous Transmit | The application for <b>T</b><br>assigned.<br><b>Application #:</b> 3 | was successfully transmitted to HRA/CAS and a Service Request was |

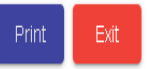

Transmit Date: 10/16/2020

### **Application Review and Transmit**

If there are areas of the application that are incomplete, there will be a transmission error message. Clicking on the link in the message will take the user to the section that needs to be completed.

| Summary              | AgencyInformation                                                                       |                     |  |  |  |
|----------------------|-----------------------------------------------------------------------------------------|---------------------|--|--|--|
| Referring Ag         | ency Information                                                                        |                     |  |  |  |
| _                    | Referring Agency : 1                                                                    | Referring Site : 0  |  |  |  |
| Transmission         | Transmission Status                                                                     |                     |  |  |  |
| The following s      | The following sections need to be completed before the application can be transmitted : |                     |  |  |  |
| Clinical A           | Clinical Assessment - Psychiatric Diagnoses                                             |                     |  |  |  |
| Close                |                                                                                         |                     |  |  |  |
| 🛛 🔽 Tverify to the b | est of my knowledge the information provided in this application is acc                 | irate and complete. |  |  |  |

Once the application has been transmitted, it will appear on the *Transmitted Application List* on the *Dashboard*.

For more information on *Dashboard* functionality please review the *CAPS Overview and Dashboard Module*.

### **Application Review and Transmit**

After the application has been transmitted and the review completed by the *Placement Assessment and Client Tracking Unit (PACT)*, users will receive a system generated email that will notify them that a determination has been made. They will need to log into *CAPS* to review the determination letter for their client. The *Determination Letter* contains the supportive housing eligibility outcome for the client. If there are questions regarding the determination users may contact the reviewer whose information is located on the letter. However, before doing so users are advised to take the time to thoroughly review all information contained in the letter.

This information should also be compared to the *Supportive Housing Description and Criteria Guide*, as this may address any questions regarding eligibility. If unable to resolve an issue with a reviewer, users may request to speak to a supervisor at any time. All applications are reviewed for Supportive Housing developed under the NY/NY I, II, and III agreements, NYC 15/15, ESSHI and other types of housing with services for individuals at risk of homelessness and/or history of homelessness.

Below are the housing categories the applicant was reviewed for and the resulting outcome:

| Application ' | Туре:  | Individual              |  |
|---------------|--------|-------------------------|--|
| Approval Pe   | riod:  | 10/16/2020 - 10/15/2021 |  |
| Approvals:    | SMI; N | NY/NY I & II; ESSHI     |  |

Housing Level: Level II Housing Type: Congregate Medicaid Redesign Team: Yes

Standard Vulnerability Assessment: Low

| Housing Category                                                                                                    | Eligibility Determination | <b>Contact for Housing Referral</b>                   |
|----------------------------------------------------------------------------------------------------|---------------------------|-------------------------------------------------------|
| Serious Mental Illness (SMI)<br>Supportive housing for single<br>adults with SMI or an SMI with<br>a co-occurring substance use<br>disorder. | Eligible                  | Center for Urban Community<br>Services (212) 801-8333 |

### **General Information**

- CAPS sessions will time out after 10 minutes of inactivity (i.e. activity is saving the application or going to a new tab/page), maximum session permitted 60 minutes.
- If you have technical questions/issues on how to use the **system**, contact the **CAS Help Desk at** hracassupport@hra.nyc.gov
- If you have problems logging into the system, contact the ODSM Help Desk at missecurityadmin@dss.nyc.gov

To learn more about Supportive Housing and CAPS visit:

https://www1.nyc.gov/site/hra/help/supportive-housing.page https://www1.nyc.gov/site/nycccoc/caps/caps.page
## **Continuing Your CAPS Learning**

Below are some recommended reference materials that can be found in the CAPS training and/or announcement section:

## If you complete supportive housing applications:

•CAPS Overview and Dashboard Module

•Supportive Housing Descriptions and Criteria

•Standardized Vulnerability Assessment Criteria Fact Sheet

•Suggested Outline for the HRA 2010e Psychiatric Summary: CUCS Guide

•Professionals to Complete Psychiatric Evaluations Expanded

•Understanding the NYC Vulnerability Assessment Training

•CAPS Reference guide and video

## If you are a housing provider:

•Completing the TAD

•VCS Completing Rosters

•Agency Site Request and Maintenance